## PROCÉDURES INSCRIPTIONS EN LIGNE (PAGE 1)

Étape 1: Rendez-vous sur le site Internet suivant: <u>http:st-elzear.ca</u>

Déroulez la page et cliquez sur l'onglet: Inscription en ligne (cercle avec petit bonhomme qui fait du vélo).

Étape 2: Si votre compte n'est pas créé, rendez-vous à l'étape 3. Si votre compte est déjà créé, rendez-vous à l'étape 4.

Étape 3: Pour créer votre compte, cliquez sur l'onglet: « créez mon compte » et remplir les données demandées. Vous devrez attendre la confirmation de la création de votre compte avant de pouvoir vous inscrire aux cours. La période d'attente est entre 24 et 48 heures. Il est important de prendre en note le courriel d'inscription et le mot de passe créé. Il sera utile pour la suite.

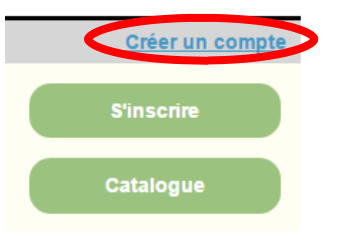

**Étape 4:** Connectez-vous à votre compte avec le courriel d'inscription et le mot de passe déjà créé. Restez sur la page d'accueil.

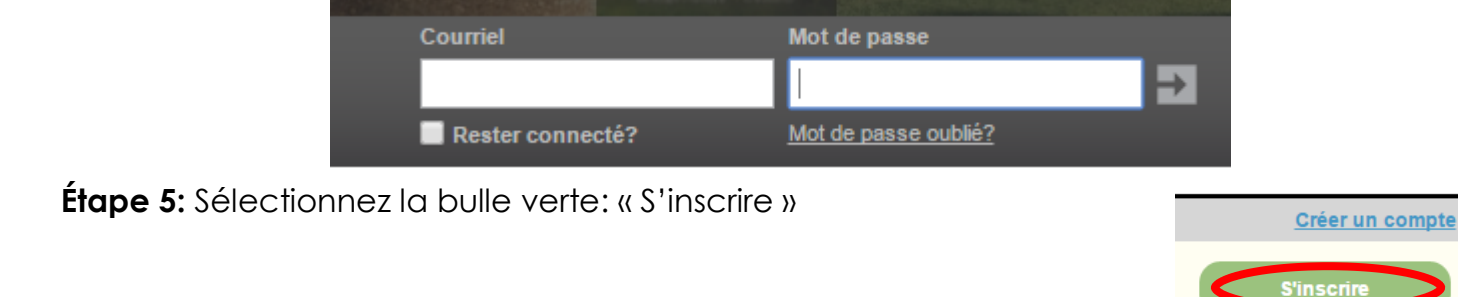

Étape 6: Sélectionnez la personne qui sera inscrite à l'activité.

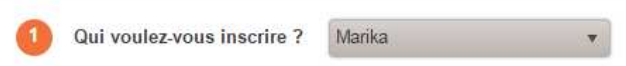

Étape 7: Sélectionnez l'activité à laquelle vous voulez inscrire la personne. Une définition de l'activité est disponible en dessous.

| 2 | À quelle activité ? | ENTRAÎNEMENT, CARDIO-BOXE                                                                                                    | •  |  |
|---|---------------------|----------------------------------------------------------------------------------------------------|----|--|
|   |                     | Afficher toutes les activités disponibles pour toutes les catégories d'âge                                                                                                    |    |  |
|   |                     | Entraînement intense et dynamique qui développe le tonus musculaire, la coordination ainsi que le<br>cardiovasculaire à l'aide de mouvements de boxe sur une musique entraînante. Nul besoin de connaître ou o<br>pratiquer la boxe. | le |  |

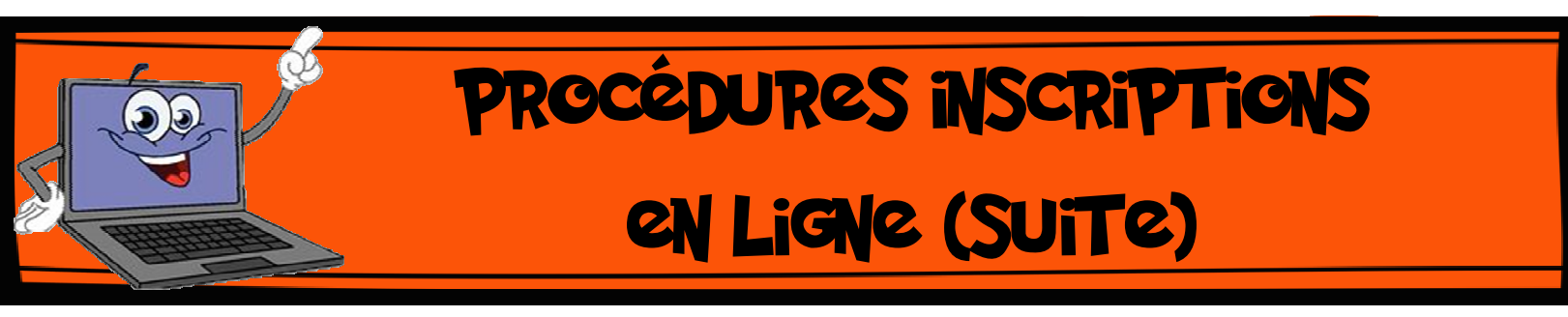

Étape 8: Sélectionnez le groupe dans lequel vous inscrivez la personne et appuyez sur: « Confirmer l'inscription à ce groupe.

|   | Groupes                                                                    | Sessions             | Places disponibles | Prix     |  |
|---|----------------------------------------------------------------------------|----------------------|--------------------|----------|--|
| 4 | CARDIO-BOXE, Lundi 19h00                                                   | Printemps - Été 2016 | 25                 | 90.00 \$ |  |
| 1 | Âge : 0 à 99<br>Horaire : Du 2016-04-18 au 2016-06-20: lundi 19:00 - 20:00 |                      |                    |          |  |
|   | 2 Confirmer l'inscription à ce groupe                                      |                      |                    |          |  |

Étape 9: La facture apparaît. Vous avez trente minutes pour compléter votre transaction. Si vous désirez inscrire d'autres personnes ou d'autres activités, sélectionnez « +Ajoutez d'autres activités ». Les inscriptions s'ajouteront à la facture courante. Recommencez le tout à l'étape 6.

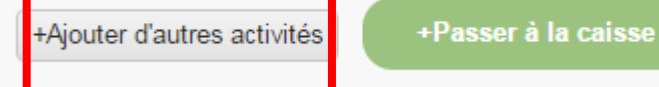

Étape 10: Lorsque vos démarches sont complétées, sélectionnez « +Passer à la caisse ».

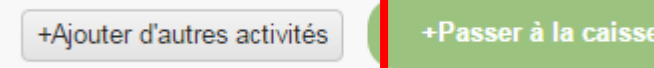

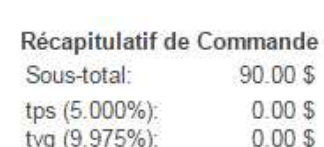

Si vous cliquez sur « Payer en ligne ». Vous serez transféré vers un site Desjardins sécurisé. Compléter les informations demandées pour compléter votre paiement.

Étape 11: Vous avez la possibilité de payez en ligne par carte

choix de paiements (chèque, argent, débit).

Sélectionnez le groupe dans lequel vous voulez inscrire Marika

Si vous ne payez pas en ligne, appuyez sur continuer. Vous devrez faire votre paiement au bureau municipal. Une copie de votre facture sera transmise par courriel.

Votre paiement doit parvenir à la municipalité de Saint-Elzéar dans les 5 jours suivants votre inscription afin de garantir votre place. N'hésitez pas à nous faire suivre vos questions ou commentaires à l'adresse suivante : info.loisirs@st-elzear.ca

Pour de l'assistance en ligne, vous pouvez joindre Mme. Mélanie Parent au numéro 418-387-2534 poste 102 pendant les heures de bureau soit : du lundi au vendredi de 8 h30 à 12 h 00 et de 13h 00 à 16 h 30.

de crédit ou de payer au bureau municipal par les autres tvq (9.975%): 0.00\$

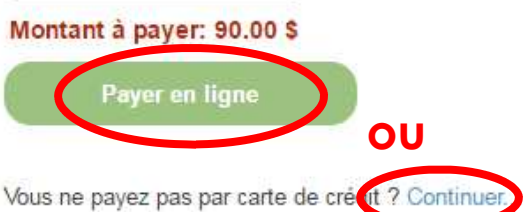